## Instrukcija DZSV kolektīvu vadītājiem Kolektīva dalībnieku datu pārbaude, labošana, apstiprināšana un kolektīva profila gala apstiprināšana

No 20.-26. martam kolektīvu vadītājiem/administratoriem nepieciešams sistēmā pārbaudīt gan sava kolektīva pamata informāciju, gan visu sava kolektīva dalībnieku iesniegos datus, vai tie ir precīzi. Ja datos ir nepilnības vai kļūdas, jāsazinās ar konkrēto dalībnieku, lai tas veic profila labojumus lietotnē. Izņēmuma gadījumos kolektīvu vadītājs sistēmā pats var veikt labojumus dalībnieka profilā.

- Atverot kolektīva dalībnieku sarakstu, kolektīva administratoram ir jāpievērš uzmanība sadaļai "Lietotnes statusi". Kopā ir iespējami 6 dažādi dalībnieka lietotnes statusi: <u>Pilngadīgajiem dalībniekiem:</u>
  - Nav reģistrēts epasts ar unikālo kodu vēl nav izsūtīts;
  - Procesā epasts ar unikālo kodu ir izsūtīts;
  - Aktīvs persona ir autorizējusies mobilajā lietotnē.
     <u>Nepilngadīgajiem dalībniekiem:</u>
  - Aizb. Nav reģistrēts epasts ar unikālo kodu nav izsūtīts nepilngadīgā aizbildnim;
  - Aizb. Procesā epasts ar unikālo kodu ir izsūtīts nepilngadīgā aizbildnim;
  - Aizb. Aktīvs nepilngadīgā aizbildnis ir autorizējies mobilajā lietotnē.
- 2. Dalībnieka personas pilno profilu iespējams atvērt no kolektīva dalībnieku saraksta, labajā pusē uzspiežot uz cilvēciņa ikonas **"Atvērt personu".**

|    | 🛞 Vi | spārējie latviešu                  | ı Dziesmu un Deji           | ı svētki      |          |      |                   |            |           |             |                                | Jānis I<br>Kolektīva | Dimdars<br>a administrators |
|----|------|------------------------------------|-----------------------------|---------------|----------|------|-------------------|------------|-----------|-------------|--------------------------------|----------------------|-----------------------------|
| 88 |      | ← Kolektīvi /                      |                             |               |          |      |                   |            |           |             |                                |                      |                             |
| 然  | F    | Dūtāiu                             |                             | stris '       | 'Tau     | rea  | s un h            | una        | ae"       |             |                                |                      |                             |
| 8  | '    |                                    |                             |               |          |      |                   |            |           |             |                                |                      |                             |
|    |      | <ul> <li>Reģistrēts</li> </ul>     |                             |               |          |      |                   |            |           |             |                                |                      |                             |
|    |      | Kolektīva info                     | rmācija D                   | alībnieki (4) |          |      |                   |            |           |             |                                | •                    | F                           |
|    |      |                                    |                             |               |          |      |                   |            |           |             |                                |                      |                             |
|    |      | v Filli                            |                             |               |          |      |                   |            |           | Piev        | ienot iaunu dalībr             | ijeku +              | ×.                          |
|    |      | Vārds,                             | Loma                        | Nepilng.      | Vecums ↓ | Foto | Lietotnes         | Piekrišana | Êdināšana | Galvenais   | Statuss                        |                      |                             |
|    |      | uzvārds                            |                             |               |          |      | statuss           |            |           |             |                                |                      |                             |
|    |      | <u>Mazais</u><br><u>Muzikants</u>  | Dalībnieks                  | Jā            | 10       |      | Nav<br>reģistrēts |            | -         |             | <ul> <li>Reģistrēts</li> </ul> |                      |                             |
|    |      | <u>Lielais</u><br><u>Muzikants</u> | Dalībnieks                  | -             | 23       | -    | Nav<br>reģistrēts | -          | -         | -           | O Reģistrēts                   | <u>م</u> ال          | tvěrt personu               |
|    |      | <u>Līga</u><br><u>Dimdare</u>      | Dalībnieks                  | <u></u> 0     | 23       | Jā   | Nav<br>reģistrēts | Jā         | <u> </u>  | 8 <u></u> 9 | O Reģistrēts                   |                      |                             |
|    |      | <u>Jānis</u><br>Dimdars            | Mākslinieciskai<br>vadītājs | s —           | 57       | Jā   | Procesā           | Jā         | Jā        | 3 <u></u>   | O Reģistrēts                   |                      |                             |
|    |      | lerakstu skai                      | ts vienā lapā: 20           | v leraksti    | 1-4 no 4 |      |                   |            |           |             |                                | ۰.                   |                             |
|    |      |                                    |                             |               |          |      |                   |            |           |             |                                |                      |                             |
| ŝ  |      | Aktivizēt mol                      | bilos lietotājus            | Aizvērt       | Ċ        |      |                   |            |           |             |                                |                      |                             |

- Ieejot dalībnieka profilā, jāspiež "Labot ierakstu" un jādodas uz sadaļu "Pamatinformācija", kur jāpārliecinās, vai dalībnieks ir devis savu piekrišanu Svētku datu apstrādes noteikumiem.
- Ja piekrišana ir dota, sadajā "Papildinformācija" jāpārliecinās, vai dalībnieks ir atzīmējis galveno kolektīvu, veicis ēdināšanas izvēli un pievienojis korektu fotogrāfiju.

| Lielais Muzikants                                                                                                   | <ul> <li>← Personas /</li> <li>Lielais Muzikants</li> </ul>  |
|----------------------------------------------------------------------------------------------------|--------------------------------------------------------------|
| Reģistrēts     Pamatinformācija     Piekļuves Vārds                                                                 | • Reģistrēts<br>Pamatinformācija Papildinformācija Piekļuves |
| Lielais Uzvārds Muzikants Dzīmšanas datums 01.01.2000                                                               | Personas fologrāfija                                         |
| Tálnunis<br>26345264<br>Petrišana datu apotrādes notekumiem<br>Nav norādīts<br>Ja<br>Nē<br>Nav norādīts<br>Saglabāt | Saglabăt 🖺 Apstiprināt 🖺 Aizvērt 🕤                           |

- Ja dalībniekam ir pievienota vadlīnijām atbilstoša fotogrāfija, ir izvēlēts galvenais kolektīvs un tam ir norādīta ēdināšanas izvēle, tad ar darbību "Apstiprināt" ir jānomaina dalībnieka statusu uz "Apstiprināts".
- Ja visa informācija par dalībnieku ir pareiza, jāiziet no dalībnieka profila, spiežot "Aizvērt". Ja tomēr nepieciešami labojumi, jāspiež "Labot ierakstu" un jāizlabo dati.

| ← Personas /<br>Lielais M | luzikan           | ts                                                                           | ← Personas /<br>Lielais Muzikants |                   |                                                                                 |  |  |
|---------------------------|-------------------|------------------------------------------------------------------------------|-----------------------------------|-------------------|---------------------------------------------------------------------------------|--|--|
| o Reģistrēts              |                   |                                                                              | O Reģistrēts                      |                   |                                                                                 |  |  |
| Pamatinformācija          | Papildinformācija | Piekļuves                                                                    | Pamatinformācija                  | Papildinformācija | Piekļuves                                                                       |  |  |
| Personas fotogrāfija      |                   | Édinäšana<br>Pamata ēdienkarte<br>Galvenais kolektīvs<br>PO TAURES UN BUNGAS | Personas fologrāfija              |                   | Edinášana<br>Pamata ēdienkarte<br>Koleklīvi<br>PO TAURES UN BUNGAS<br>Galvenais |  |  |
| Saglabāt [ˈ               | 1 Apstiprināt     | B Aizvērt ∽                                                                  | Labot ierakstu 🖉                  | Aizvērt           | 5                                                                               |  |  |

- **7.** Pēc šāda paša principa jāpārbauda visi kolektīva dalībnieki pēc kārtas savā kolektīvā precizējot vai labojot datus un apstiprinot tos.
- 8. Ja kolektīvā ir dalībnieki, kam lietotnes statusā ir norādīts "Nav reģistrēts" vai "Aizb. Nav reģistrēts", tad kolektīva vadītājam ir iespēja izsūtīt mobilās lietotnes aktivizācijas kodu uzreiz visiem tiem dalībniekiem, kas to nav saņēmuši, spiežot pogu "Aktivizēt mobilos lietotājus".

| <ul> <li>Reģistrēts</li> <li>Kolektīva informā</li> </ul> | cija Dalībnieki              | (4)          |          |      |                      |            |           |           |                      |          | Þ      |
|-----------------------------------------------------------|------------------------------|--------------|----------|------|----------------------|------------|-----------|-----------|----------------------|----------|--------|
| √ Filtri                                                  |                              |              |          |      |                      |            |           | G Pie     | evienot jaunu dalībr | iieku +  | ,<br>I |
| Vārds, uzvārds                                            | Loma                         | Nepilng.     | Vecums ↓ | Foto | Lietotnes<br>statuss | Piekrišana | Ēdināšana | Galvenais | Statuss              |          |        |
| <u>Mazais</u><br><u>Muzikants</u>                         | Dalībnieks                   | Jā           | 10       | -    | Nav reģistrēts       | -          | -         | -         | O Reģistrēts         |          |        |
| <u>Lielais</u><br><u>Muzikants</u>                        | Dalībnieks                   | <u> </u>     | 23       | Jā   | Nav reģistrēts       | Jā         | Jā        | Jā        | O Reģistrēts         |          |        |
| <u>Līga Dimdare</u>                                       | Dalībnieks                   | -            | 24       | Jā   | Nav reģistrēts       | Jā         | -         | -         | O Reģistrēts         |          |        |
| <u>Jānis Dimdars</u>                                      | Mākslinieciskais<br>vadītājs | -            | 57       | Jā   | Procesā              | Jā         | Jā        | -         | O Reģistrēts         |          |        |
| lerakstu skaits vi                                        | enā lapā: 20 🗸               | leraksti 1-4 | no 4     |      |                      |            |           |           |                      | <b>ا</b> |        |
|                                                           |                              |              |          |      |                      |            |           |           |                      |          |        |

9. Ja kolektīva visu dalībnieku personas profili ir apstiprināti, ir jānomaina kolektīva statuss uz "Apstiprināts". Vispirms ar dabību "Labot kolektīva informāciju" tiek atvērta kolektīva kartīte labošanas režīmā. Jāpārbauda, vai korekti aizpildīti visi kolektīva dati: īsais nosaukums, dalībnieku skaits, apraksts, dibināšanas gads, dalības reize svētkos. Ja viss ir kārtībā, tad jāveic darbība "Apstiprināt".

| ≡           | 🛞 Vispārējie latviešu Dziesmu un Deju svētl                                                                                                    | d                                                          |                                                                                                    |                                                                                |           | Jānis Dimdars<br>Kolektīva administrators |
|-------------|----------------------------------------------------------------------------------------------------|------------------------------------------------------------|----------------------------------------------------------------------------------------------------|--------------------------------------------------------------------------------|-----------|-------------------------------------------|
| 品<br>終<br>へ | ← ĸœetivi /<br>Pūtēju oi                                                                                                    | ķestris "Tau                                               | ures un bunga                                                                                                    | s"                                                                             |           |                                           |
|             | O Reģistrēts<br>Koletīva pinais nosaukums<br>Pūtēju orķestris "Taur<br>PO - Pūtēju orķestris<br>Isats nosaukums (mar. 28 stm<br>PO TAURES UN BUN<br>Obināšanas auts | es un bungas"<br>Veidsigrupa<br>III grupa<br>Boli)<br>IGAS | Kolektīva kategorija<br>Amatieru kolektīvs<br>Plānotais dalībnieku skaits<br>34<br>Dalības reizes svēlīkos lieskatot 2023. gadu | Pašvaldība<br>Valmieras n<br>Kutūrvēsturiskais<br>Vidzeme<br>Valsts<br>Latvija | novads  V |                                           |
|             | 1999<br>Apratets<br>Apraksts<br>8/600<br>Saglabat                                                                                                    | Apstiprinat                                                | 4<br>zvěrt 5                                                                                                    |                                                                                |           |                                           |

No 27.-31. martam kolektīvu vadītāju apstiprināto informāciju par kolektīvu un tā dalībniekiem pārbaudīs un apstiprinās katras pašvaldības koordinators, piešķirot tiem statusu "Slēgts". Kad kolektīva statuss būs "Slēgts", kolektīva vadītājam dalībnieku datu labošana sistēmā vairs nebūs pieejama.

No 3. aprīja katram dalībniekiem tiks izveidots unikāls QR kods, un dati tiks nodoti ID karšu ražošanai.